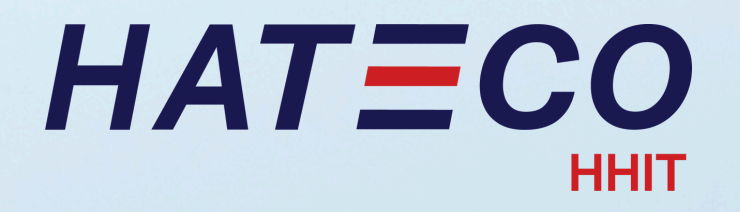

# HƯỚNG DẪN KHAI BÁO BOOKING TRÊN EPORT VÀ TRA CỨU MÃ CẢNG CỦA HÃNG TÀU

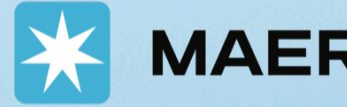

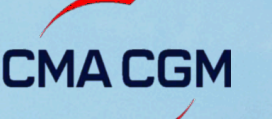

MAERSK K Hapag-Lloyd CMACGM EVERGREEN

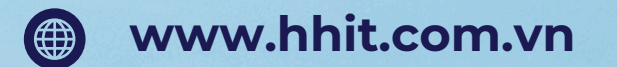

- 0 Bến 5&6, khu Cảng Lạch Huyện, Cát Hải, Hải Phòng
- Phòng Thương vụ 0848 666 556
- Phòng Khai thác 0844 666 556

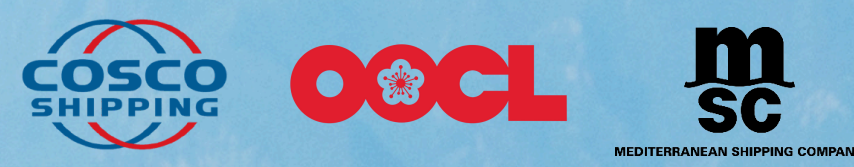

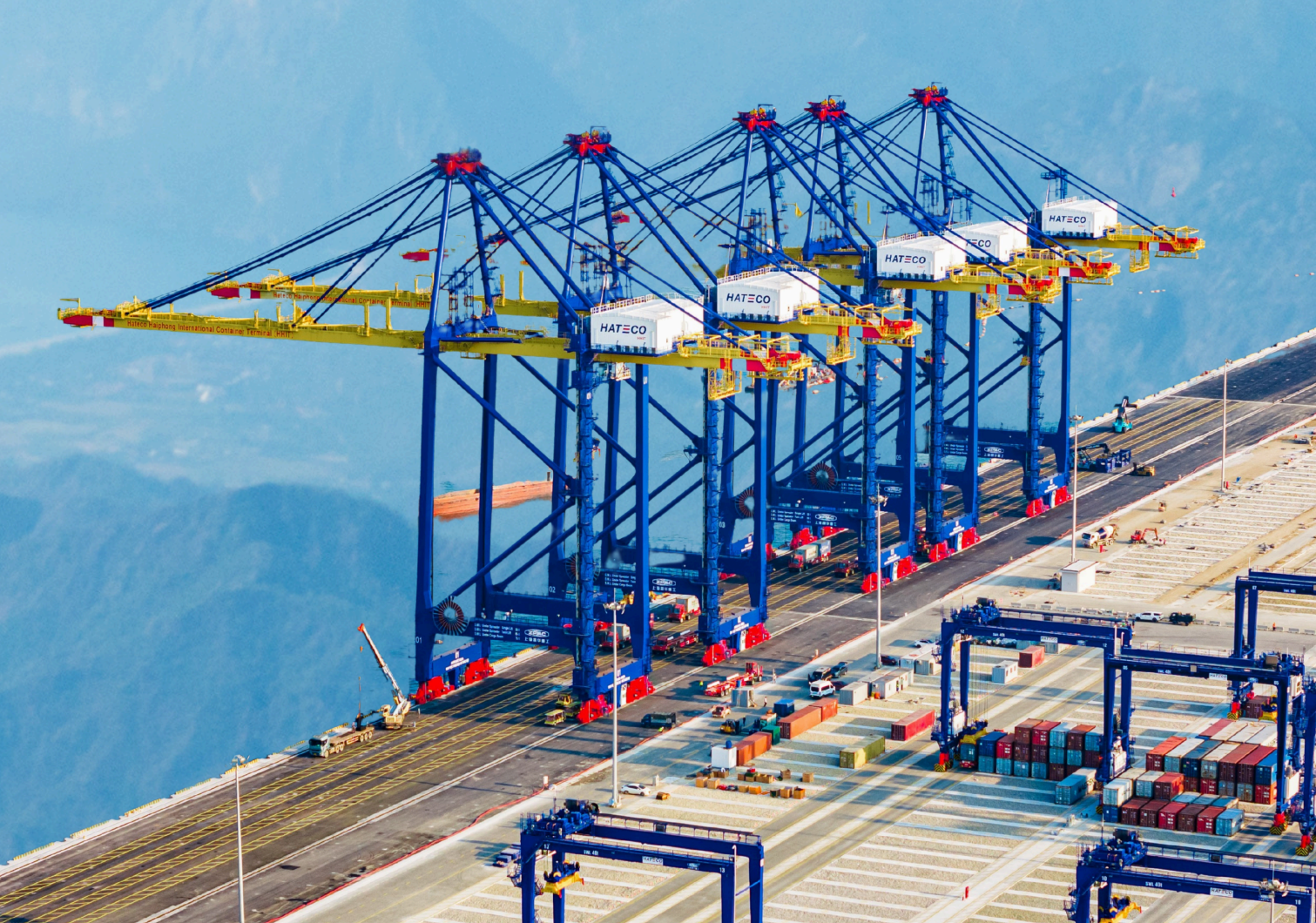

# HATECO

# THÔNG BÁO QUY ĐỊNH VỀ VIỆC KHAI BÁO THÔNG TIN HẠ CONTAINER HÀNG XUẤT TRÊN EPORT TẠI CẢNG CONTAINER QUỐC TẾ HATECO HẢI PHÒNG

\* Thông báo có hiệu lực từ ngày 01/03/2025.

#### 1. Trường hợp khách hàng khai báo sai thông tin container trước khi hạ bãi:

• Quý khách vui lòng chủ động chỉnh sửa lại thông tin trực tiếp trên Eport.

#### 2. Trường hợp khách hàng khai báo sai thông tin container sau khi hạ bãi:

- Quý khách vui lòng liên hệ hãng tàu để yêu cầu chỉnh sửa.
- Cảng Hateco chỉ thực hiện cập nhật thông tin sau khi nhận được thông báo từ hãng tàu.
- Đối với trường hợp khai sai cảng dỡ, Cảng Hateco sẽ thu phí theo Mục 18 của Biểu cước.

\* Quý khách vui lòng xem biểu cước trên website của Cảng. (Dịch vụ -> Biểu cước dịch vụ Cảng)

\* <u>Lưu ý</u>: Cảng Hateco sẽ không thực hiện xuất tàu đối với các container khai sai thông tin nhưng không được chỉnh sửa kịp thời.

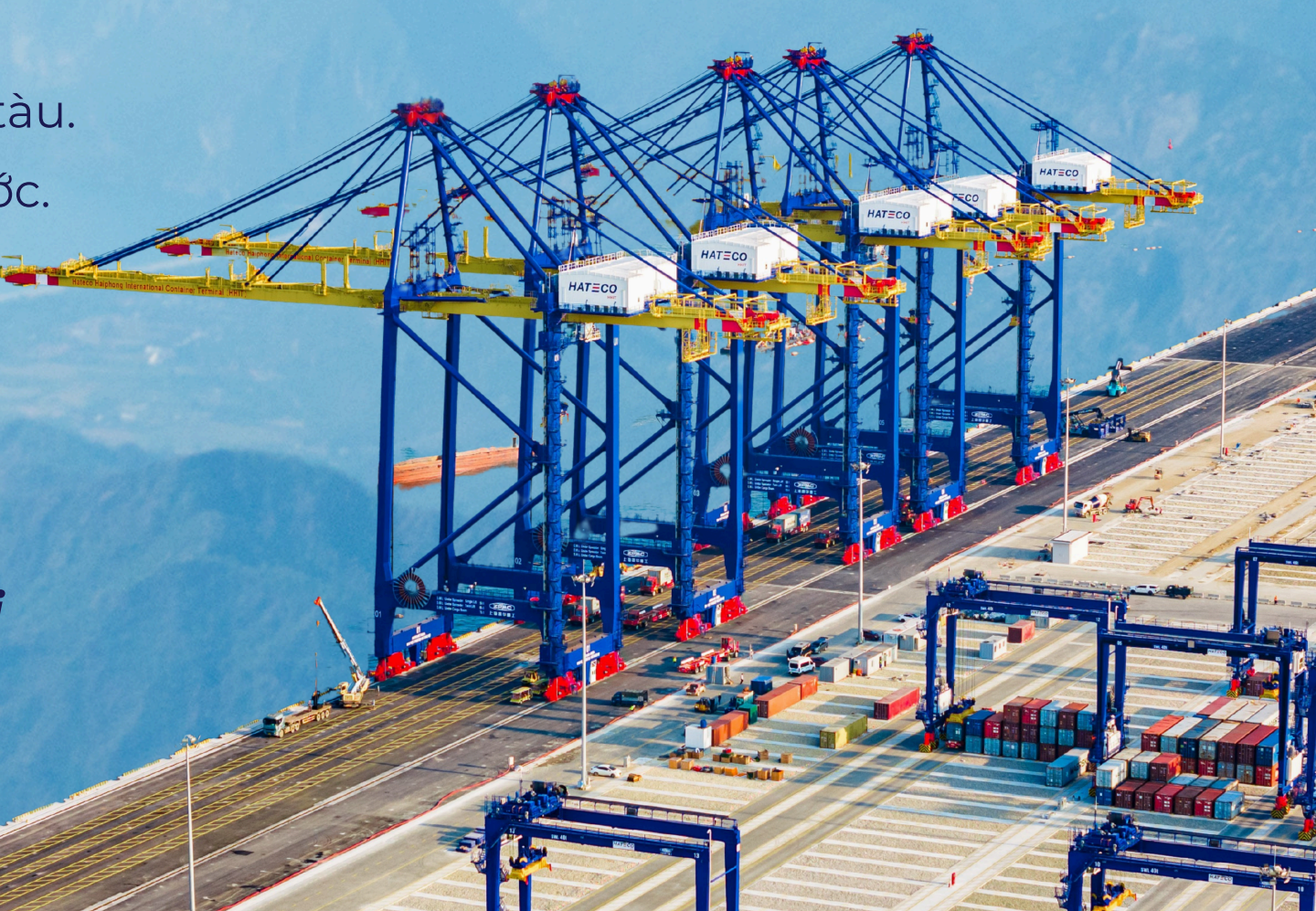

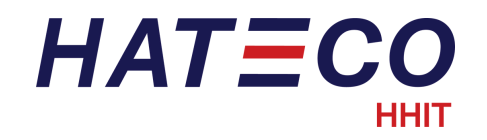

# LƯU Ý KHI KHAI BÁO THÔNG TIN CẢNG DÕ TRÊN HỆ THỐNG EPORT HHIT

| <b>Booking MAERSK</b>              | Tên Cảng        |
|------------------------------------|-----------------|
| Apm Terminal Berth 88 E425         | Newark          |
| Bay Port Container Terminal        | Houston         |
| Beilun Container Terminal          | Ningbo          |
| LSA APM Terminal Pier 400 (W185)   | Los Angeles     |
| Ningbo Meishan Terminal            | Ningbo          |
| Oak Intl Cont Term Berth 58/Z985   | Oakland         |
| Pelabujan Tanjung Pelepas Terminal | Tanjong Pelepas |
| Total Terminals international      | Long Beach      |
| Yangshan SGH Guandong Terminal     | Shanghai        |

**Booking Hapag Llo** New York, NY Apm Terminals

| yd | Tên Cảng |
|----|----------|
| S  | Newark   |

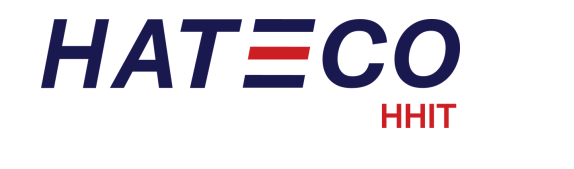

# CÁCH KHAI BÁO BOOKING MAERSK TRÊN EPORT

| <b>Đại lý/H</b> ấ<br>Maersk Line - MA | <b>ăng tàu</b><br>F - Maersk Line | •        | 🔆 МА                                                                                                    | ERS                                                                               | ĸ                                                                                                    |                                                                              |                                                       | E                                                            | 300                                               | KING                                                       | CO                                 | )NI                      |
|---------------------------------------|-----------------------------------|----------|----------------------------------------------------------------------------------------------------|-----------------------------------------------------------------------------------|----------------------------------------------------------------------------------------------------|------------------------------------------------------------------------------|-------------------------------------------------------|--------------------------------------------------------------|---------------------------------------------------|------------------------------------------------------------|------------------------------------|--------------------------|
|                                       |                                   |          | Booking No.: 25                                                                                                    | 51037748                                                                          | 3                                                                                                    |                                                                              |                                                       |                                                              |                                                   | Pri                                                        | int Dat                            | e: 7                     |
|                                       |                                   |          | Booked by Party:                                                                                                    | BRANCH OF                                                                         | KUEHNE + NAGEL (                                                                                                    | CO.,LTD IN                                                                   |                                                       | Service                                                      | Mode:                                             | CY/CY                                                      |                                    |                          |
|                                       |                                   |          | Contact Name:                                                                                                    | Ms Ngoc Th                                                                        | ai Bao                                                                                                    |                                                                              |                                                       | From:                                                        |                                                   | Haiphor                                                    | ng - La                            | ch Hư                    |
| Số lênh (Book                         | ing Number)                       |          | Booked by Ref. No:                                                                                                    | 5                                                                                 |                                                                                                    |                                                                              |                                                       | To:                                                          |                                                   | Rotterda                                                   | am,Zui                             | d-Holl                   |
|                                       | ing Number)                       |          | Service Contract:                                                                                                    | 299303529                                                                         |                                                                                                    |                                                                              |                                                       | Cargo                                                        | Detail:                                           | Garmen                                                     | nts, app                           | arel,                    |
| 251037                                | 7748                              |          | Price Owner:                                                                                                    | UNDER ARM                                                                         | IOUR INC                                                                                                    |                                                                              |                                                       | Busine                                                       | ss Unit:                                          | Maersk                                                     | Line H                             | anoi                     |
|                                       |                                   |          | Named Account Cu                                                                                                    | ustomer:                                                                          |                                                                                                    |                                                                              |                                                       | Commo                                                        | odity Des                                         | cription: Gar                                              | rments,                            | , appa                   |
|                                       | <b>Kích cỡ</b><br>Cont 40HC chọn  | 45G0     | Thank you for pla<br>SERVICE: A02<br>Price Calculation Da<br>The rates and other<br>For Non-FMC shipm<br>request.<br>For FMC shipments,<br>transport document<br>Note: FMC regulate<br>(US) | ate: 2025-03-14<br>r applicable cha<br>nents, PCD is the<br>t.<br>d trades are sh | oking with Maersk<br>4<br>rges on your shipme<br>e Estimated Time of<br>te on which Maersk A<br>ipments exiting or er | A/S, as Car<br>nt will be in<br>Departure (<br>VS or one of<br>ntering a por | voiced bas<br>ETD) of th<br>f its autho<br>t in the U | sed on Price<br>ne first vess<br>prised agent<br>nited State | e Calcula<br>sel in the<br>t(s) takes<br>s, Guam, | tion Date (P<br>latest booki<br>possession<br>US Virgin Is | CD)<br>ng con<br>of the<br>slands, | firmat<br>last o<br>Amer |
|                                       |                                   |          | For SPOT booking t                                                                                                    | he price calcula                                                                  | (ft in) (                                                                                                    | sing creation                                                                | Equip                                                 | ment                                                         | oking req                                         | luest.                                                     | Object                             | ad                       |
|                                       | Cảng dỡ                           |          | 1                                                                                                    | 40 DRY                                                                            | 96                                                                                                    | SUD. Equ                                                                     | JID 10                                                | 000.000 K0                                                   | S                                                 | 1 Pie                                                      | ce(s)                              | na                       |
| TAT                                   | NJUNG PELEPAS - 1                 | мүтрр    |                                                                                                    |                                                                                   |                                                                                                    | Inter                                                                        | ded Tra                                               | ansport P                                                    | lan                                               |                                                            |                                    |                          |
|                                       |                                   |          | From                                                                                                    | To                                                                                |                                                                                                    | Mode                                                                         | Vessel                                                | -                                                            |                                                   | Vov No.                                                    | ETD                                |                          |
| *Khách hà                             | na vui lòna xem th                | nông tin | Hateco Haiphong I                                                                                                    | Inti Cetr PELA                                                                    | BUHAN TANJUNG                                                                                                    | MVS                                                                          | MERKU                                                 | R ARCHIPE                                                    | LAGO                                              | 511S                                                       | 2025                               | -03-14                   |
| cảng                                  | dỡ tại mục 3 trang                | g 2      | Tml<br>PELABUHAN TANJU<br>PELEPAS TERMINA                                                                                                    | UNG APM                                                                           | PAS TERMINAL<br>2 Terminal Maasvlakt                                                                                  | e MVS                                                                        | MUMBA                                                 | I MAERSK                                                     |                                                   | 512W                                                       | 2025                               | -03-3                    |
|                                       |                                   |          |                                                                                                    |                                                                                   |                                                                                                    |                                                                              | Load It                                               | inerary                                                      |                                                   |                                                            |                                    |                          |
|                                       |                                   |          | Туре                                                                                                    |                                                                                   | Location                                                                                                    | Releas                                                                       | e Date                                                | From                                                         | То                                                | Return D                                                   | )ate                               | Tin                      |
|                                       |                                   |          | Empty Container                                                                                                    | ICD Tan Cang                                                                      | Hai Phong                                                                                                    | 2025-03                                                                      | -11                                                   | 00:00                                                        |                                                   |                                                            |                                    |                          |
|                                       |                                   |          | Depot                                                                                                    | KCN Diph Vit                                                                      | Hai Phong<br>Hai An                                                                                                   |                                                                              |                                                       |                                                              |                                                   |                                                            |                                    |                          |
|                                       |                                   |          |                                                                                                    | Haiphong                                                                          |                                                                                                    |                                                                              |                                                       |                                                              |                                                   |                                                            |                                    |                          |
|                                       |                                   |          | Return Equip                                                                                                    | Hateco Haiph                                                                      | ong Intl Cntr Tml                                                                                                    | 1                                                                            |                                                       |                                                              |                                                   | 2025-03-1                                                  | 12                                 | 08:0                     |
|                                       |                                   |          | Delivery Terminal                                                                                                    | Hateco Haiph                                                                      | ong Intl Cntr Tml                                                                                                    |                                                                              |                                                       |                                                              |                                                   |                                                            |                                    |                          |
|                                       |                                   |          |                                                                                                    | port 5-6 La                                                                       | in Huyen deep-sea                                                                                                    |                                                                              |                                                       |                                                              |                                                   |                                                            |                                    |                          |
|                                       |                                   |          |                                                                                                    | Haiphong - La                                                                     | ch Huven                                                                                                    |                                                                              |                                                       |                                                              |                                                   |                                                            |                                    |                          |
|                                       |                                   |          |                                                                                                    | in a priority - Co                                                                |                                                                                                    |                                                                              |                                                       |                                                              |                                                   |                                                            |                                    |                          |
|                                       |                                   |          |                                                                                                    |                                                                                   |                                                                                                    |                                                                              |                                                       |                                                              |                                                   |                                                            |                                    |                          |

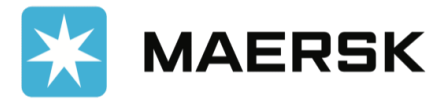

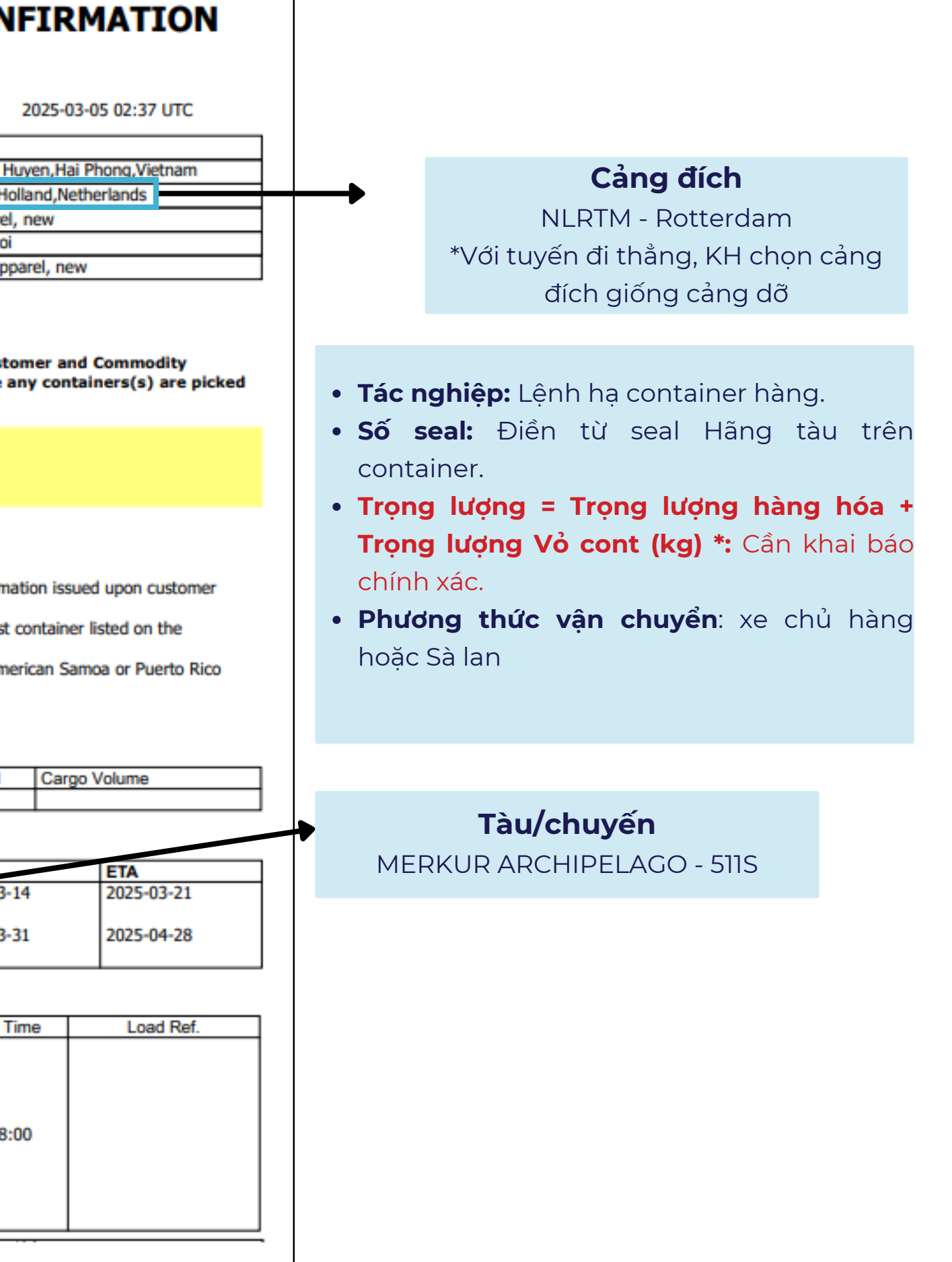

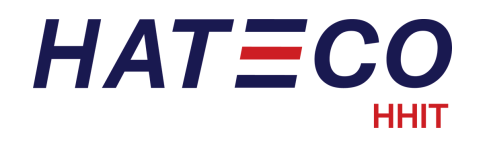

# TRA CỨU THÔNG TIN MÃ CẢNG TRONG BOOKING MAERSK

#### Bước 1: Vào trang web - <u>https://www.maersk.com/tracking/</u>

#### Bước 2: Chọn mục "Ocean cargo" và Nhập số container

#### Shipment & Container Tracking

Select your booking type from **Ocean, Air, Less-than-container-load (LCL) or Parcel** and enter your tracking number to view full tracking details.

| Ocean cargo $\lor$                                  | B/L or container number | Track |  |  |  |  |
|-----------------------------------------------------|-------------------------|-------|--|--|--|--|
| Container number is made of 4 letters and 7 digits. |                         |       |  |  |  |  |

Bill of Lading number consists of 9 characters.

#### Bước 3: Tra thông tin Cảng dỡ và Cảng đích theo thông tin trên web

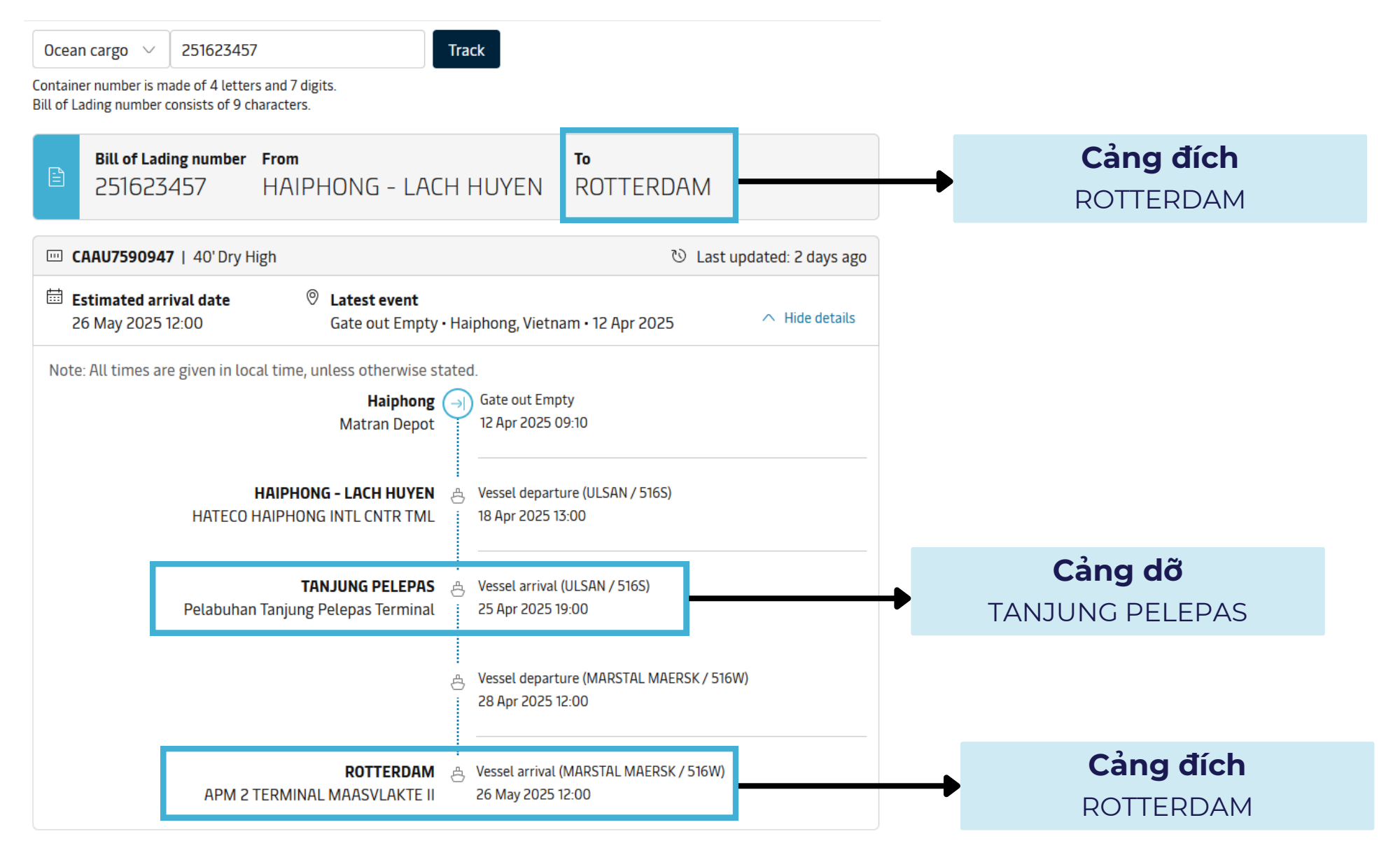

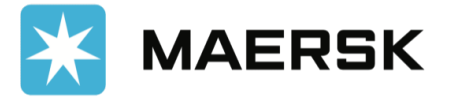

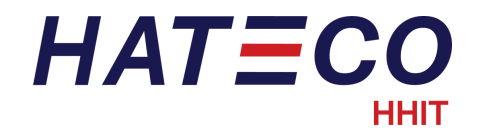

# CÁCH KHAI BÁO BOOKING HAPAG LLOYD TRÊN EPORT

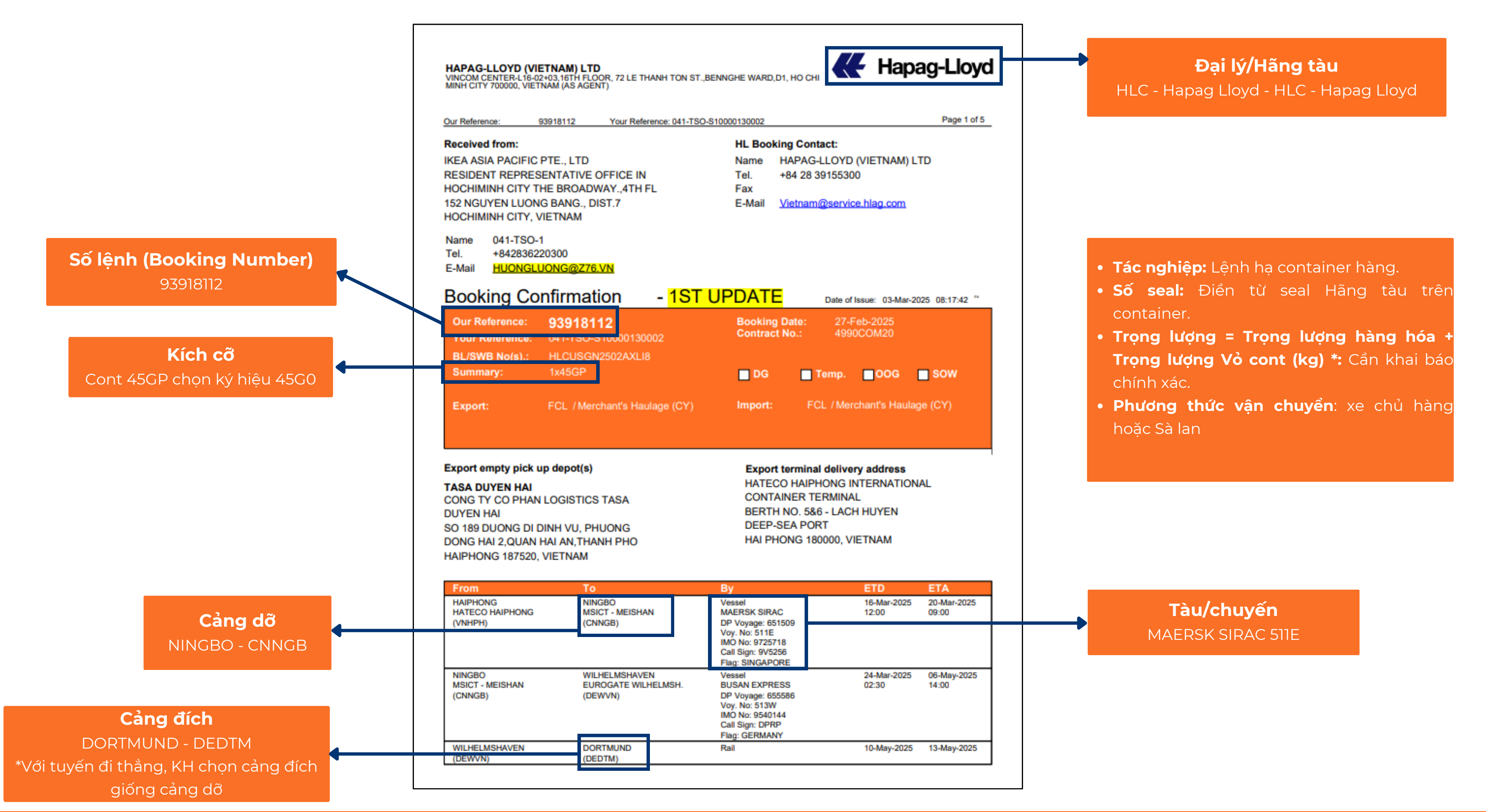

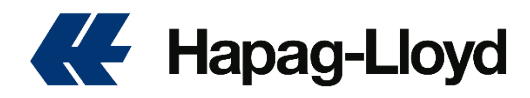

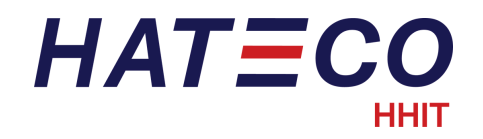

#### Bước 1: Vào trang web - https://www.hapag-lloyd.com/en/online-business/track/track-by-booking-solution.html

## Bước 2: Chọn mục "by Booking" - nhập số Booking vào ô - nhấn "Find"

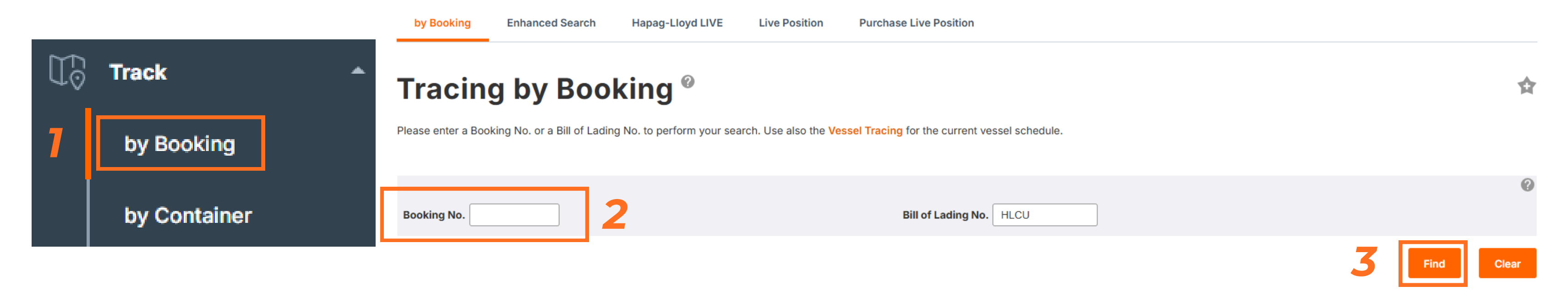

### **Bước 3: Chọn container** cần tra cứu và ấn "Details"

Your search yielded a list of several containers. Select a contain

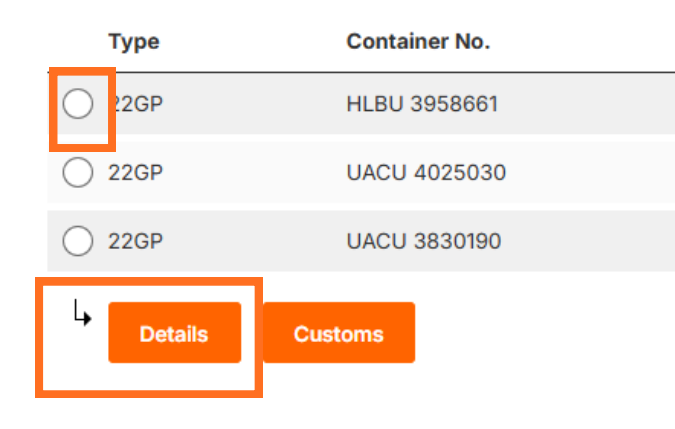

#### Bước 4: Tra thông tin Cảng dỡ và Cảng đích theo thông tin trên web

| Status         | Cảng dỡ<br>TANJUNG PELEPAS | Place of Activity | Date       | Time  | Transport         | Voyage No. |
|----------------|----------------------------|-------------------|------------|-------|-------------------|------------|
| Gate out emp   | pty                        | HAIPHONG          | 2025-04-15 | 07:44 | Waterway          |            |
| Vessel depart  | ture                       | HAIPHONG          | 2025-04-18 | 13:00 | ULSAN             | 516S       |
| Vessel arrival | 1                          | TANJUNG PELEPAS   | 2025-04-25 | 19:00 | ULSAN             | 516S       |
| Vessel depart  | ture                       | TANJUNG PELEPAS   | 2025-04-27 | 01:00 | MAASTRICHT MAERSK | 516W       |
| Vessel arrival | I                          | ROTTERDAM         | 2025-05-30 | 15:00 | MAASTRICHT MAERSK | 516W       |
| Vessel depart  | ture                       | ROTTERDAM         | 2025-06-01 | 23:30 | DORNBUSCH         | WFF2521    |
| Vessel arrival | I                          | SOUTHAMPTON       | 2025-06-09 | 07:00 | DORNBUSCH         | WFF2521    |
|                | Cảng đích                  |                   |            |       |                   |            |

SOUTHAMPTON

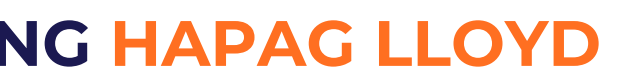

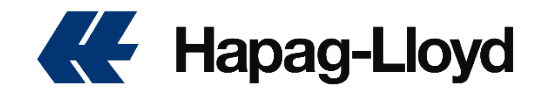

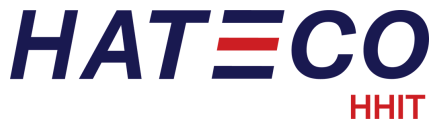

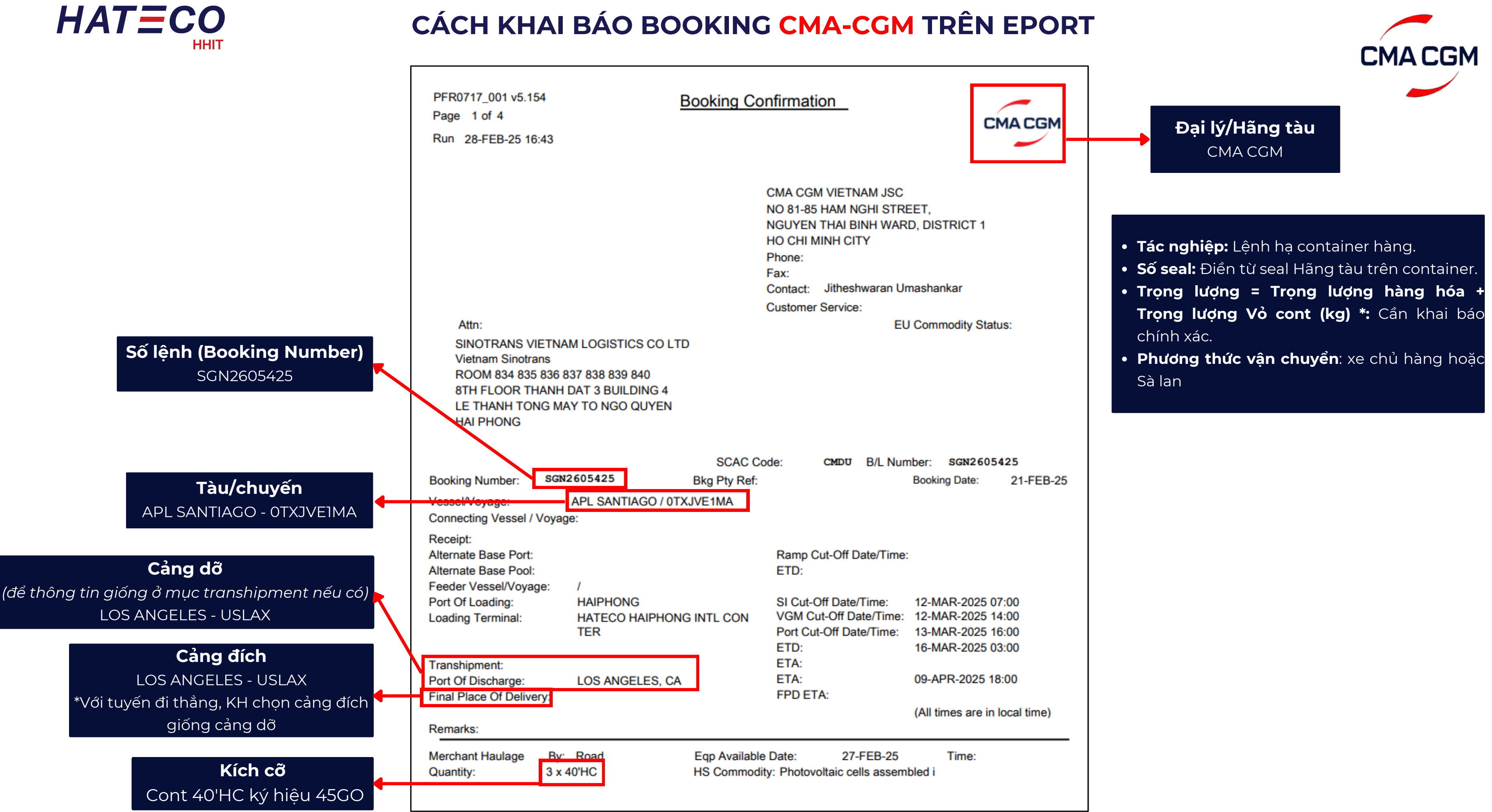

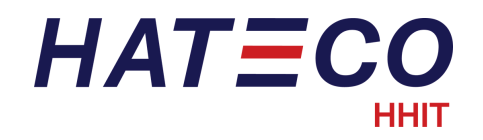

#### Bước 1: Vào trang web - <u>https://www.cma-cgm.com/eBusiness/Tracking</u>

Bước 2: Nhập số Booking vào ô - nhấn "Search"

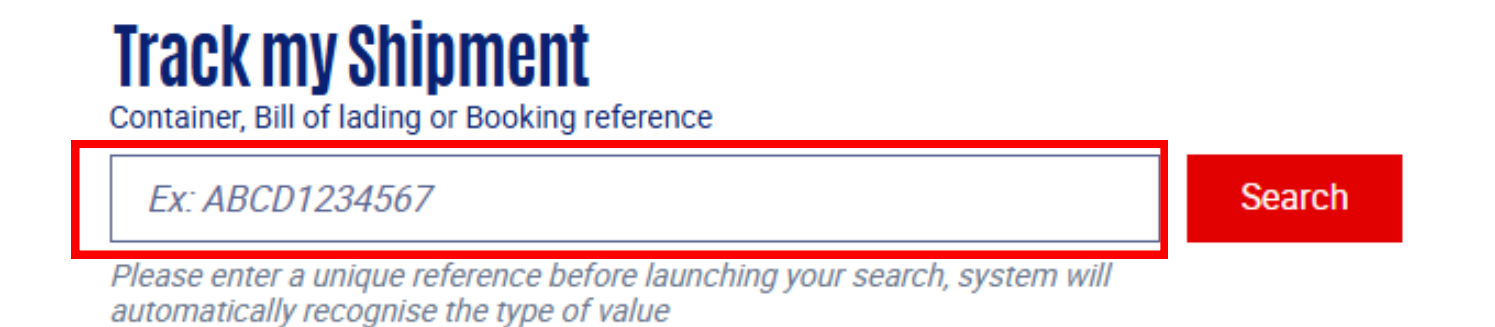

#### Bước 3: Tra thông tin Cảng dỡ và Cảng đích theo thông tin trên web

|          | Date                   |   |       | Moves              | Location       | Vessel (Voya             |
|----------|------------------------|---|-------|--------------------|----------------|--------------------------|
|          |                        |   |       | Display            | Previous Moves |                          |
| <b>F</b> | Monday, 14-APR-2025    | G | 04:40 | READY TO BE LOADED | HAIPHONG       |                          |
| Ē        | Sunday, 20-APR-2025    | © | 03:00 | VESSEL DEPARTURE   | HAIPHONG       | <u>CMA CGM EI</u>        |
| Ē        | Saturday, 26-APR-2025  | ଓ | 23:00 | VESSEL ARRIVAL     | NANSHA         | Cảng dỡ<br>NANSHA        |
|          | Wednesday, 30-APR-2025 | G | 10:00 | VESSEL DEPARTURE   | NANSHA         | XIN YA ZHOU              |
| ₫        | Sunday, 11-MAY-2025    | 0 | 22:00 | VESSEL ARRIVAL     | NHAVA SHEVA    | Cảng đích<br>NHAVA SHEVA |

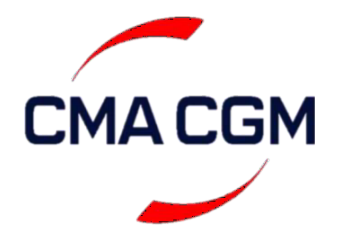

\*Quý khách hàng lưu ý, đối với hãng tàu CMA, Quý khách hàng cần phải khai chính xác thông tin Cảng đích trên hệ thống Eport của Cảng.

| yage)                        |  |
|------------------------------|--|
|                              |  |
|                              |  |
|                              |  |
| EDMONTON ( 0TXK5E1MA)        |  |
| <u>EDMONTON ( 0TXK5E1MA)</u> |  |
| <u>OU ( 0KCBFW1MA)</u>       |  |
| IKCBGE1MA)                   |  |
|                              |  |

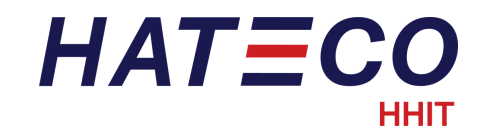

# CÁCH KHAI BÁO BOOKING MSC TRÊN EPORT

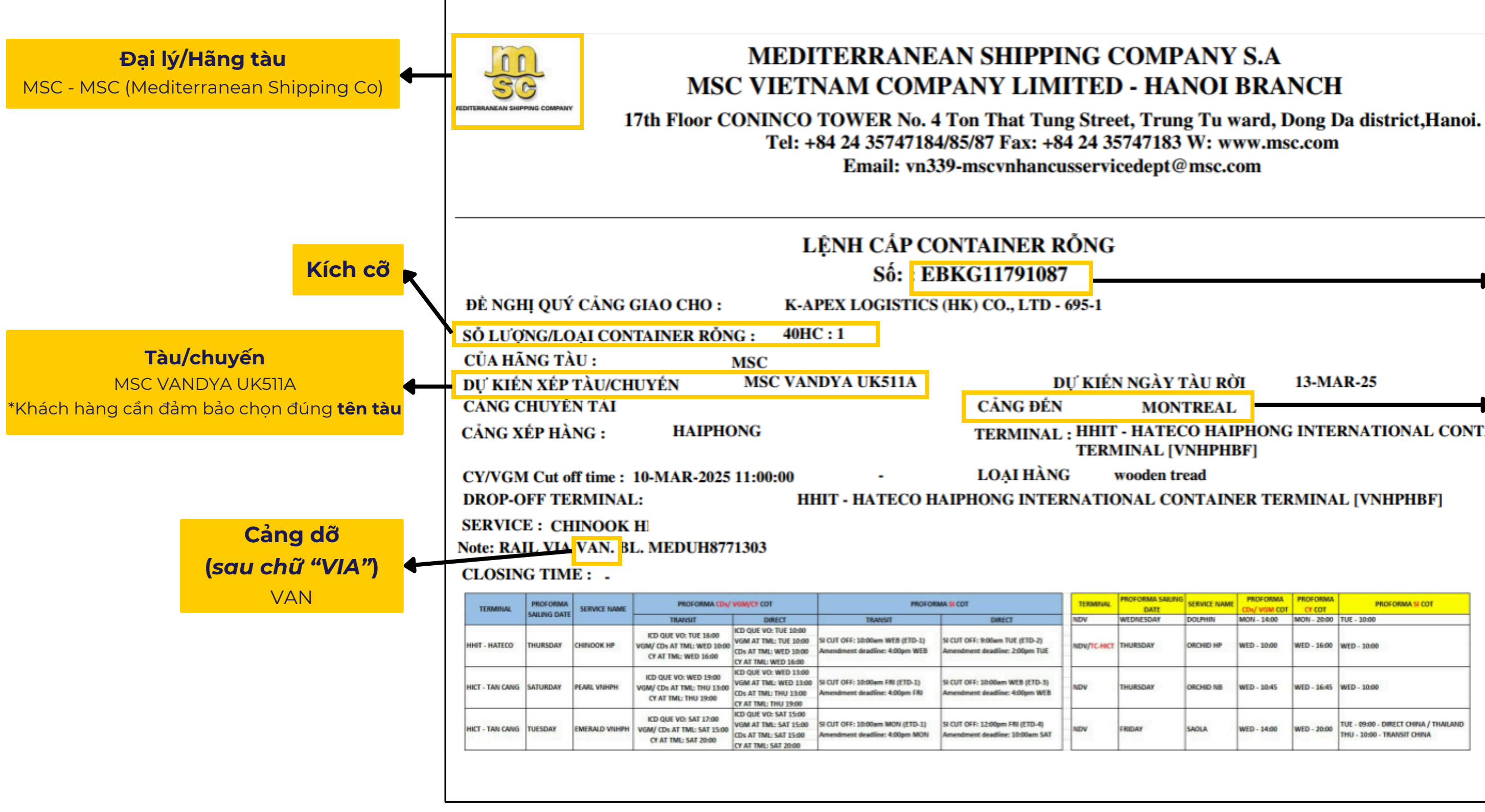

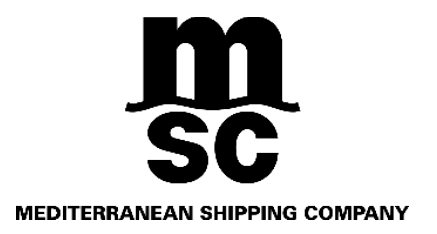

# Số lệnh (Booking Number) 13-MAR-25 **TERMINAL : HHIT - HATECO HAIPHONG INTERNATIONAL CONTA**

| LAME | PROFORMA<br>CDs/ VGM COT | PROFORMA<br>CY COT | PROFORMA SI COT                                                      |
|------|--------------------------|--------------------|----------------------------------------------------------------------|
|      | MON - 14:00              | MON - 20:00        | TUE - 10:00                                                          |
| P    | WED - 10:00              | WED - 16:00        | WED - 10:00                                                          |
| B    | WED - 10:45              | WED - 16:45        | WED - 10:00                                                          |
| 1    | WED - 14:00              | WED - 20:00        | TUE - 09:00 - DIRECT CHINA / THAILAND<br>THU - 10:00 - TRANSIT CHINA |

## EBKG11791087

#### Cảng đích

MONTREAL

\*Với tuyến đi thẳng, KH chọn cảng đích giống cảng dỡ

- Tác nghiệp: Lệnh ha container hàng.
- Số seal: Điền từ seal Hãng tàu trên container.
- Trong lương = Trong lương hàng hóa + Trong lương Vỏ cont (kg) \*: Cần khai báo chính xác.
- Phương thức vân chuyển: xe chủ hàng hoặc Sà lan

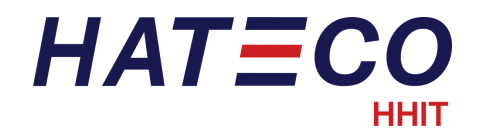

# TRA CỨU THÔNG TIN MÃ CẢNG TRONG BOOKING MSC

#### Bước 1: Vào trang web - <u>https://www.msc.com/en/track-a-shipment</u>

#### Bước 2: Chọn mục "Booking Number" và Nhập số booking

# Tracking

Container/Bill of Lading Number
 Booking Number

Q Enter a Booking Number

Bước 3: Tra thông tin Cảng dỡ và Cảng đích theo thông tin trên web

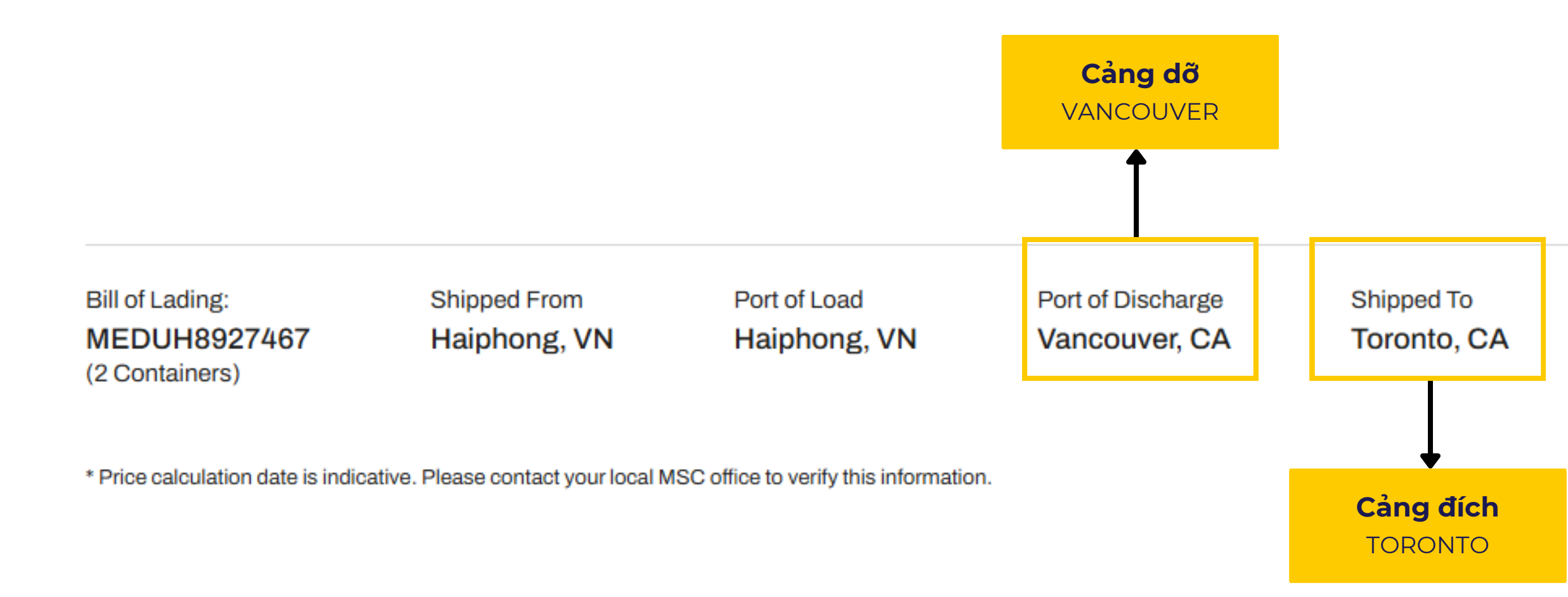

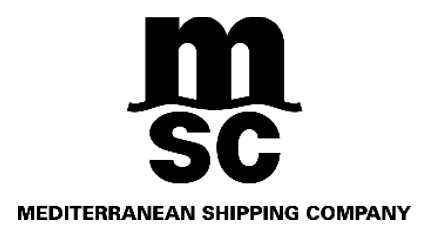

Transhipment

Price Calculation Date\* 05/04/2025

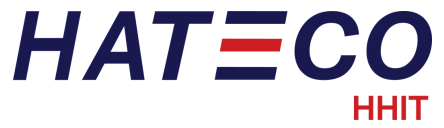

# CÁCH KHAI BÁO BOOKING EVERGREEN TRÊN EPORT

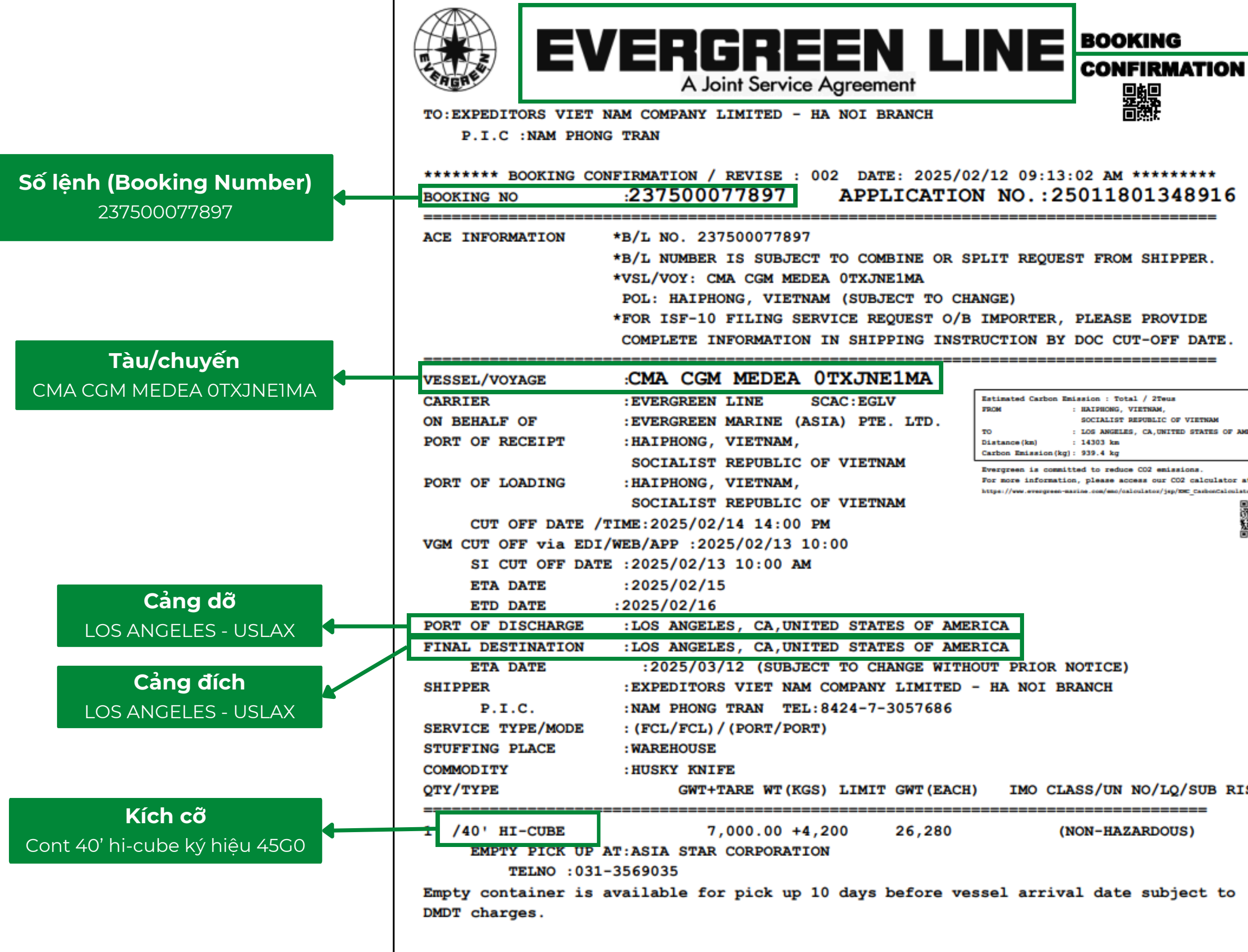

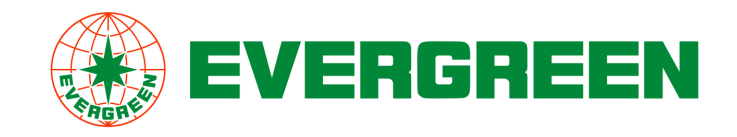

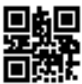

#### HAIPHONG, VIETNAM SOCIALIST REPUBLIC OF VIETNAM : LOS ANGELES, CA.UNITED STATES OF AMERICA

For more information, please access our CO2 calculator at below

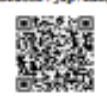

#### IMO CLASS/UN NO/LQ/SUB RISK/MP

Đại lý/Hãng tàu Evergreen

- Tác nghiêp: Lênh ha container hàng.
- Số seal: Điền từ seal Hãng tàu trên container.
- Trong lượng = Trong lượng hàng hóa + Trong lương Vỏ cont (kg) \*: Cần khai báo chính xác.
- Phương thức vân chuyển: xe chủ hàng hoăc Sà lan

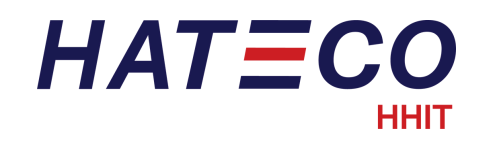

## TRA CỨU THÔNG TIN MÃ CẢNG TRONG BOOKING EVERGREEN

#### Bước 1: Vào trang web - <u>https://www.evergreen-line.com/</u>

#### Bước 2: Chọn mục "Our Services" và chọn "e-Commerce"

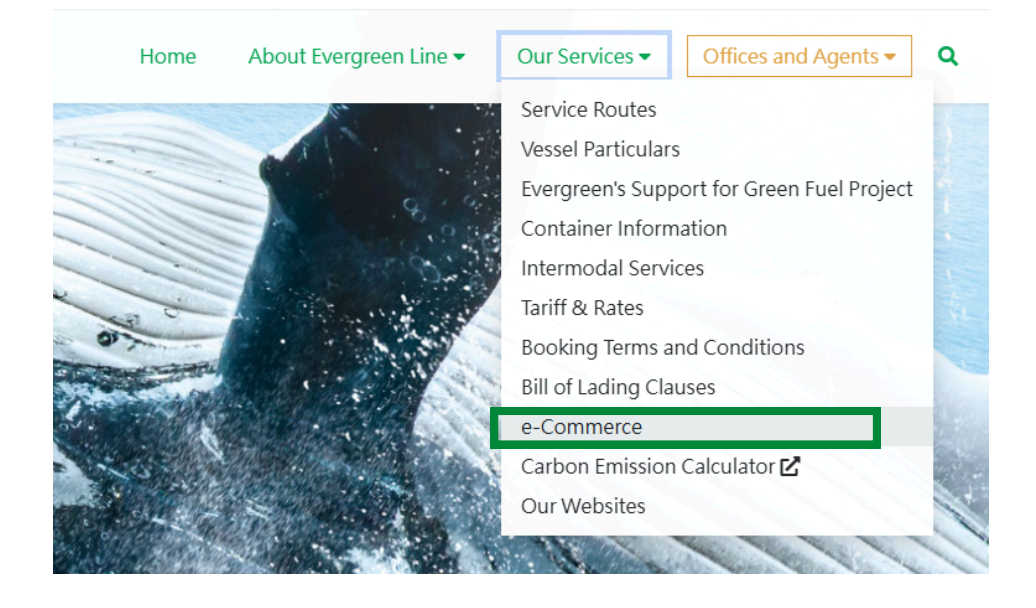

## Bước 3: Trong mục "Tracking Service" và chọn "Cargo Tracking"

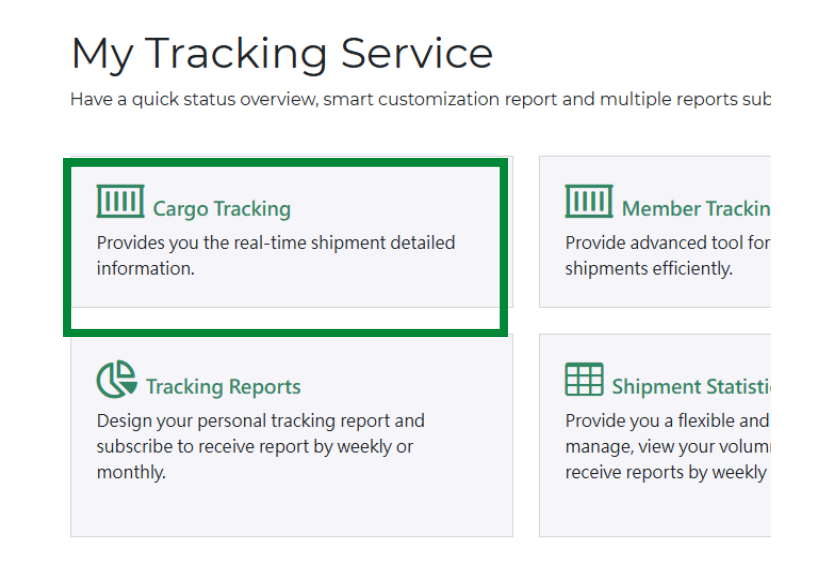

#### Bước 5: Tra thông tin Cảng dỡ và Cảng đích theo thông tin trên web

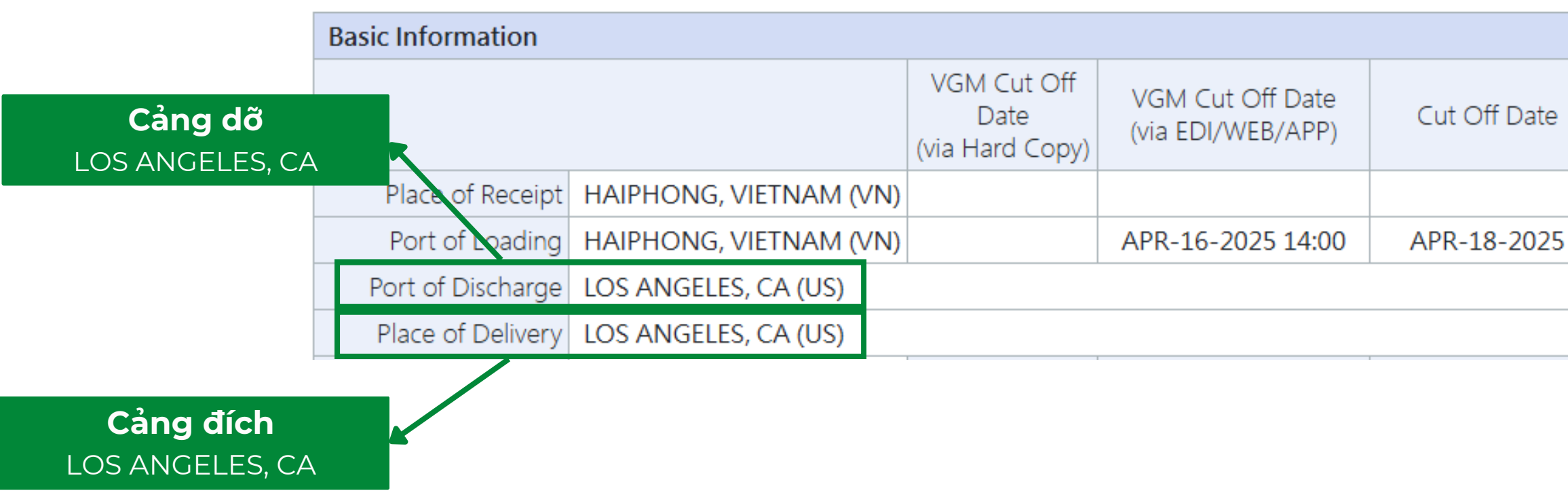

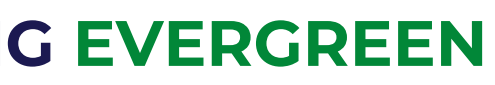

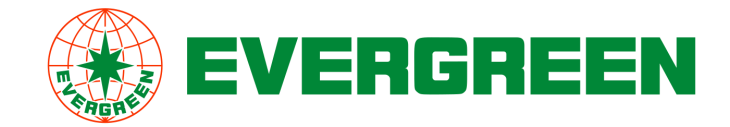

## Bước 4: Chọn mục "Quick Tracking", chọn "Booking", nhập thông tin và chọn "Submit"

#### Cargo Tracking

This function provides "Quick Tracking" and "Multiple Tracking". If you are a registered customer, you may

|                                                                                  | Trace shipments by | O Bill of Lading No. (e.g., 012345678900) |        |  |
|----------------------------------------------------------------------------------|--------------------|-------------------------------------------|--------|--|
|                                                                                  |                    | O Container No. (e.g., EISU1234567)       | Submit |  |
|                                                                                  |                    | Booking No. (e.g., 012345678900)          |        |  |
| Shipments tracing by Booking NO. is available for specific countries/areas only. |                    |                                           |        |  |

| ÷ | Estimated Arrival<br>Date | Estimated<br>Departure Date | Estimated On<br>Board Date | Issue Date |
|---|---------------------------|-----------------------------|----------------------------|------------|
|   |                           |                             |                            |            |
| 5 | APR-19-2025               | APR-20-2025                 | APR-20-2025                |            |
|   | MAY-16-2025               |                             |                            |            |
|   | MAY-16-2025               |                             |                            |            |
|   |                           |                             |                            |            |

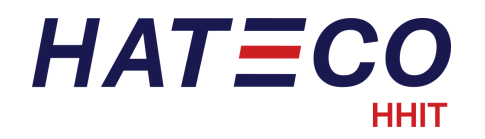

# CÁCH KHAI BÁO BOOKING COSCO SHIPPIN

|                                                               |    |                                                                                                    |                                                                              | 6411266120                                                                                                    |                                                          | <u>المع</u>                                     |                        |
|---------------------------------------------------------------|----|----------------------------------------------------------------------------------------------------|------------------------------------------------------------------------------|----------------------------------------------------------------------------------------------------|----------------------------------------------------------|-------------------------------------------------|------------------------|
|                                                               |    | 中远海运集装箱运输有<br>COSCO SHIPPING LINES CO                                                                                                    | 限公司<br>O., LTD.                                                              | <b>Booking Confirmat</b>                                                                                                    | ion                                                      |                                                 | DATE: 2                |
|                                                               |    | FROM: COS<br>CONTACT: Thi V                                                                                                    | CO SHIP<br>/iet My N                                                         | PINGS LINES VIETNAM COMPANY<br>Iguyen                                                                                                    | EMAIL:                                                   | nvmv@cosco                                      | on.com                 |
|                                                               | 1  | BOOKING REMARK                                                                                                    |                                                                              |                                                                                                    |                                                          | ,                                               |                        |
|                                                               |    | <ul> <li>- shipment is subject to</li> <li>- COMMODITY + HS CO</li> <li>- KINDLY NOTE TO REI</li> <li>- For all of the internation</li> <li>B/L (multiple bill of lading</li> <li>- For inland shipments vi</li> <li>15,830KGS; 40RQ: 17,8</li> </ul> | o roll<br>DDE ON I<br>MARK N/<br>nal T/S sł<br>g number<br>ia USWC<br>330KGS | BOOKING AND B/L MUST BE SAME<br>AME ACCOUNT & GROUP RATE (IF A<br>hipment at Nansha / Yantian / Xiamen /<br>s against one container) T/S declaratio<br>: MAX GW: CY: 19,976 KGS; DOOR: 2 | ANY) WHEN SU<br>' Qingdao / Ning<br>n.<br>20GP: 17,252K0 | BMIT SI<br>bo / Shanghai.<br>GS; 40GP/40H0      | . Customs<br>Q/45HQ: 1 |
| Số lệnh (Booking Number)<br>6411266120                        | -4 | BOOKING NUMBER:<br>RATE AGREEMENT REF                                                                                                    | ERENCE                                                                       | 6411266120<br>: HKN24916 - (SERVICE CONTRACT                                                                                                    | T)                                                       |                                                 |                        |
|                                                               | 1  | EXTERNAL REFERENCE                                                                                                    | INFORM                                                                       | ATION                                                                                                    |                                                          |                                                 |                        |
|                                                               |    | Cargosmart Reference                                                                                                    | Number:                                                                      | CD5989568543                                                                                                    |                                                          |                                                 |                        |
|                                                               | 1  | PARTIES INFORMATIO                                                                                                    | N                                                                            |                                                                                                    |                                                          |                                                 |                        |
| Tàu/Chuyến<br>APL SANTIAGO - OTXJVEIMA                        |    | BOOKING PARTY:<br>FORWARDER:<br>SHIPPER:                                                                                                    |                                                                              | Guangdong Manbin Logistics Sup<br>Guangdong Manbin Logistics Sup<br>Guangdong Manbin Logistics Sup                                                                                       | oply Chain Com<br>oply Chain Com<br>oply Chain Com       | npany Limited<br>npany Limited<br>npany Limited | <br> <br>              |
|                                                               | 1  | ROUTE INFORMATION                                                                                                    |                                                                              |                                                                                                    |                                                          |                                                 |                        |
|                                                               |    | TOTAL BOOKING CON<br>QTY SIZE/TYPE:                                                                                                    | TAINER                                                                       | 1 X 40' Hi-Cube Container                                                                                                    |                                                          |                                                 |                        |
| Cảng dỡ                                                       |    | PLACE OF RECEIPT:                                                                                                    |                                                                              | Hai Phong,Hai Phong, Vietnam                                                                                                    |                                                          |                                                 | LTD: 16<br>(IC         |
| LOS ANGELES - LISLAX                                          |    | PORT OF LOADING:                                                                                                    | VAGE                                                                         | Hai Phong / HATECO HIT                                                                                                    |                                                          |                                                 | ETA: 15                |
|                                                               |    | SERVICE CODE:                                                                                                    | IAGE.                                                                        | AAS2                                                                                                    |                                                          | VESSEL I                                        | FLAG: Sir              |
|                                                               |    | BLOCK NUMBER:                                                                                                    |                                                                              | USLAX                                                                                                    | _                                                        |                                                 |                        |
| Cảng đích                                                     |    | PORT OF DISCHARGE:                                                                                                    |                                                                              | Los Angeles / American President<br>Line                                                                                                    | 2                                                        |                                                 | <b>ETA:</b> 09         |
| LOS ANGELES - USLAX<br>*Với tuyến đi thẳng. KH chon cảng đích | ⊢  | FINAL DESTINATION:                                                                                                    |                                                                              | Los Angeles,Los Angeles,<br>California, United States                                                                                                    |                                                          |                                                 | <b>ETA:</b> 14         |
| giống cảng dỡ                                                 |    | ESTIMATED CARGO AV                                                                                                    | /AILABII<br>DFF:<br>E·                                                       | ITY AT DESTINATION HUB:         14 A           13 Mar 2025 09:00(ICT)         INTEN           13 Mar 2025 09:00(ICT)         INTEN                                                       | Apr 2025 18:00                                           | (PST)<br><b>:UT-OFF:</b> 14                     | Mar 2025               |
|                                                               |    | ** LATE AND/OR INCOMPLETE                                                                                                    | SHIPPING                                                                     | INSTRUCTION SUBMISSION MAY RESULT IN C                                                                                                    | CONTAINER(S) SHO                                         | ORT SHIPMENT A                                  | ND LATE SI S           |

|   | ~     |       |
|---|-------|-------|
|   | TDEN  | EDODT |
| U | IRCIN | EPURI |
|   |       |       |

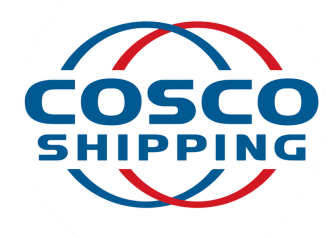

| ATE: | 28 | Feb | 2025 | 09:06(ICT) |
|------|----|-----|------|------------|
|      |    |     |      |            |

will not accept partial

19,820KGS; 20RF:

- Tác nghiệp: Lệnh hạ container hàng.
- Số seal: Điền từ seal Hãng tàu trên container.
- Trọng lượng = Trọng lượng hàng hóa + Trọng lượng Vỏ cont (kg) \*: Cần khai báo chính xác.
- Phương thức vận chuyển: xe chủ hàng hoặc Sà lan

#### Kích cỡ Cont 40 Hi-cube chọn 45G0

Mar 2025 03:00 CT)

- Mar 2025 01:00(ICT)
- Mar 2025 03:00(ICT)
- ngapore

→

- Apr 2025 18:00(PST)
- Apr 2025 18:00(PST)
- 17:00(ICT)
- SUBMISSION CHARGES

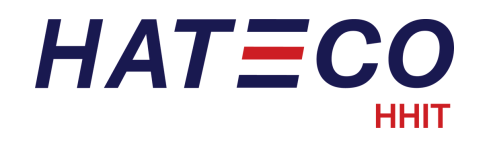

# TRA CỨU THÔNG TIN MÃ CẢNG TRONG BOOKING COSCO SHIPPPING

Bước 1: Vào trang web - <u>https://elines.coscoshipping.com/ebusiness/</u>

Bước 2: Chọn mục "Cargo Tracking", chọn "By Booking", nhập thông tin và chọn "Search"

| હ | Cargo Tracking    | ది Sailing Sch | nedule     | 🗵 Rate G  | Quotation |                |        |  |
|---|-------------------|----------------|------------|-----------|-----------|----------------|--------|--|
|   |                   |                |            |           |           |                |        |  |
|   | By Booking No.    | ▼ Q PI         | ease Input | Booking N |           | Search         |        |  |
|   | Track your cargo! | E-mail         | D Mot      | oile App  | 👌 We-chat | Online Service | Log in |  |
|   |                   |                |            |           |           |                |        |  |

Bước 3: Tra thông tin Cảng dỡ và Cảng đích theo thông tin trên web

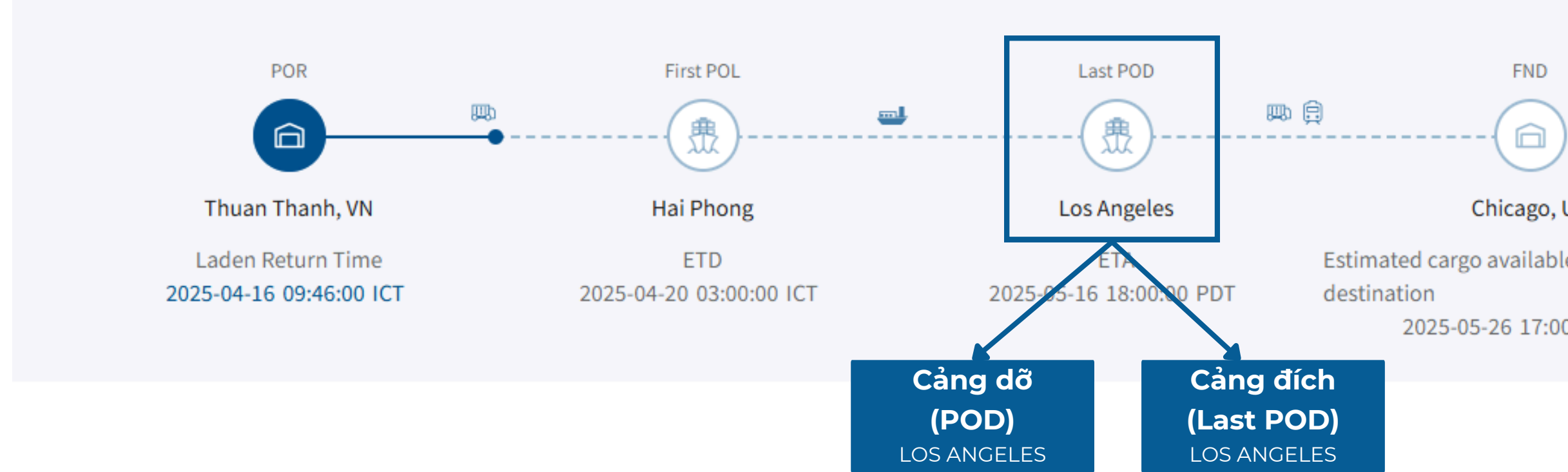

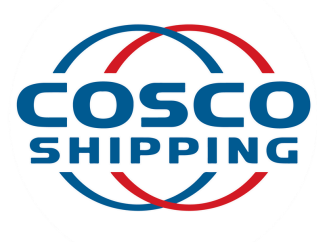

Chicago, US

Estimated cargo available for pickup at 2025-05-26 17:00:00 CDT

| ЕСО                      | CÁCH KHA                                                                                                    | CÁCH KHAI BÁO BOOKING OOCL TR                                                                                                    |                                                           |  |  |  |
|--------------------------|----------------------------------------------------------------------------------------------------|----------------------------------------------------------------------------------------------------|-----------------------------------------------------------|--|--|--|
| Đại lý/Hãng tàu          | OCL                                                                                                    | 2755826961                                                                                                    | By OOCL App DATE:                                         |  |  |  |
| OOCL                     | We take it personally                                                                                                    | Booking Acknowledgement                                                                                                    | VERSI                                                     |  |  |  |
|                          | FROM:                                                                                                    | OOCL (Vietnam) Co., Ltd<br>Unit 1301-1305, 13th Floor,Saigon Trade C<br>Minh City, Vietnam.<br>84 - 28 - 39116006                                                             | enter,37 Ton Duc Thar                                     |  |  |  |
|                          | Track Your Shipments 24/7 vi<br>Play Store.                                                                                                    | a My OOCL Center or with the OOCL App - Mobile                                                                                                    | App! Available through                                    |  |  |  |
|                          | BOOKING ACKNOWLEDGEM                                                                                                    | IENT REMARK                                                                                                    |                                                           |  |  |  |
| ab (Recking Number)      | <ul> <li>We would like to inform you t<br/>postponed to 17 MAR due to la</li> <li>CY closing time at HATECO H</li> <li>COV next as PCS1 etd 09 M</li> <li>Service: PCS1</li> </ul> | hat the vessel "APL SANTIAGO 0TXJVE1MA" will be de<br>ate berth.<br>laiphong International Container Terminal: 1200 15 MAR<br>Aar omit HPH/ back to PCS1-A1D-001 E etd 10 mar | elayed, the original ETD<br>8.<br>r as week 13 resume * I |  |  |  |
| So lệnh (Booking Number) | BOOKING NUMBER:                                                                                                    | 2755826961                                                                                                    |                                                           |  |  |  |
| 2755826961               | BOOKING STATUS:<br>RATE AGREEMENT NUMBER                                                                                                    | Confirmed<br>PE243018 - (SERVICE CONTRACT)                                                                                                    |                                                           |  |  |  |
|                          | EXTERNAL REFERENCE INFO                                                                                                    | RMATION                                                                                                    |                                                           |  |  |  |
|                          | CS Reference Number: CS562                                                                                                    | 6922617                                                                                                    |                                                           |  |  |  |
|                          | PARTIES INFORMATION                                                                                                    |                                                                                                    |                                                           |  |  |  |
|                          | BOOKING PARTY:                                                                                                    | LIANYUE (VIETNAM) COMPANY LIMITED                                                                                                    |                                                           |  |  |  |
|                          | SHIPPER:                                                                                                    | LIANYUE (VIETNAM) COMPANY LIMITED                                                                                                    |                                                           |  |  |  |
|                          | ROUTE INFORMATION                                                                                                    |                                                                                                    |                                                           |  |  |  |
| u/chuyến                 | TOTAL CO2e EMISSION:<br>TOTAL BOOKING CONTAINI                                                                                                    | 5384.48 KG (Tank-to-Wake); 6514.77 KG (We<br>ER QTY 5 X 40HQ                                                                                                    | ll-to-Wake)                                               |  |  |  |
|                          | PLACE OF RECEIPT:                                                                                                    | Hai Phong,Vietnam                                                                                                    |                                                           |  |  |  |
|                          | PORT OF LOADING:                                                                                                    | Hai Phong / HATECO Haiphong Internation                                                                                                    | nal ET                                                    |  |  |  |
|                          | INTENDED VESSEL/VOYAGE                                                                                                    | APL SANTIAGO 0TXIVF1MA                                                                                                    | FT                                                        |  |  |  |
| Cảng dỡ                  | SERVICE CODE:                                                                                                    | PCS1                                                                                                    | VESSEL FLA                                                |  |  |  |
| LOS ANGELES - USLAX      | PORT OF DISCHARGE:                                                                                                    | Los Angeles / Fenix Marine Services Los Ar                                                                                                    | ageles ET                                                 |  |  |  |
|                          | FINAL DESTINATION:                                                                                                    | Long Beach,Los Angeles, California, United                                                                                                    | States ET                                                 |  |  |  |
|                          | BLOCK NUMBER.                                                                                                    | ESTIMATED CARGO AVAILABILITY                                                                                                    | AT DESTINATION HU                                         |  |  |  |
| Cảng đích                | INTENDED CY CUT-OFF:                                                                                                    | 15 Mar 2025 12:0                                                                                                    | 00                                                        |  |  |  |
| SANGELES USLAY           | INTENDED SI/eSI CUT-OFF:                                                                                                    | 13 Mar 2025 10:0                                                                                                    | 00                                                        |  |  |  |
| SANGELES - USLAA         | INTENDED VGM CUT-OFF:                                                                                                    | 15 Mar 2025 08:0                                                                                                    |                                                           |  |  |  |
|                          | LATE SI SUBMISSION CHARG                                                                                                    | ES                                                                                                    | IN CONTAINER(S) SHO                                       |  |  |  |

## N EPORT

: 10 Mar 2025 14:43

ION NUMBER: 2

ng St., District 1,Ho Chi

h App Store or Google

HPH 16 MAR is

Main Carriage [1]

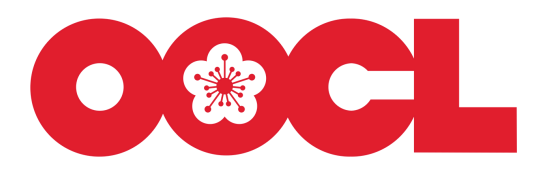

- Tác nghiệp: Lệnh hạ container hàng.
- Số seal: Điền từ seal Hãng tàu trên container.
- Trọng lượng = Trọng lượng hàng hóa + Trọng lượng Vỏ cont (kg) \*: Cần khai báo chính xác.
- Phương thức vận chuyển: xe chủ hàng hoặc Sà lan

#### **Kích cỡ** Cont 40' Hi-cube ký hiệu 45G0

**FA:** 16 Mar 2025

**TD:** 17 Mar 2025 **AG:** Singapore **TA:** 09 Apr 2025 **TA:** 14 Apr 2025

JB: 14 Apr 2025 18:00

ORT SHIPMENT AND

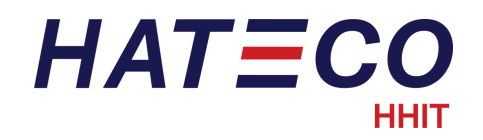

# TRA CỨU THÔNG TIN MÃ CẢNG TRONG BOOKING OOCL

Bước 1: Vào trang web - <u>https://www.oocl.com/eng/ourservices/eservices/cargotracking/Pages/cargotracking.aspx</u>

Bước 2: Chọn mục "Tracking Type Booking", nhập thông tin và chọn "Search"

### Cargo Tracking

| Tracking Type         |        |  |
|-----------------------|--------|--|
| DUUKIIIY #            |        |  |
| B/L #/Container #/Boo | kina # |  |
|                       | King # |  |
|                       |        |  |

#### Bước 3: Tra thông tin Cảng dỡ và Cảng đích theo thông tin trên web

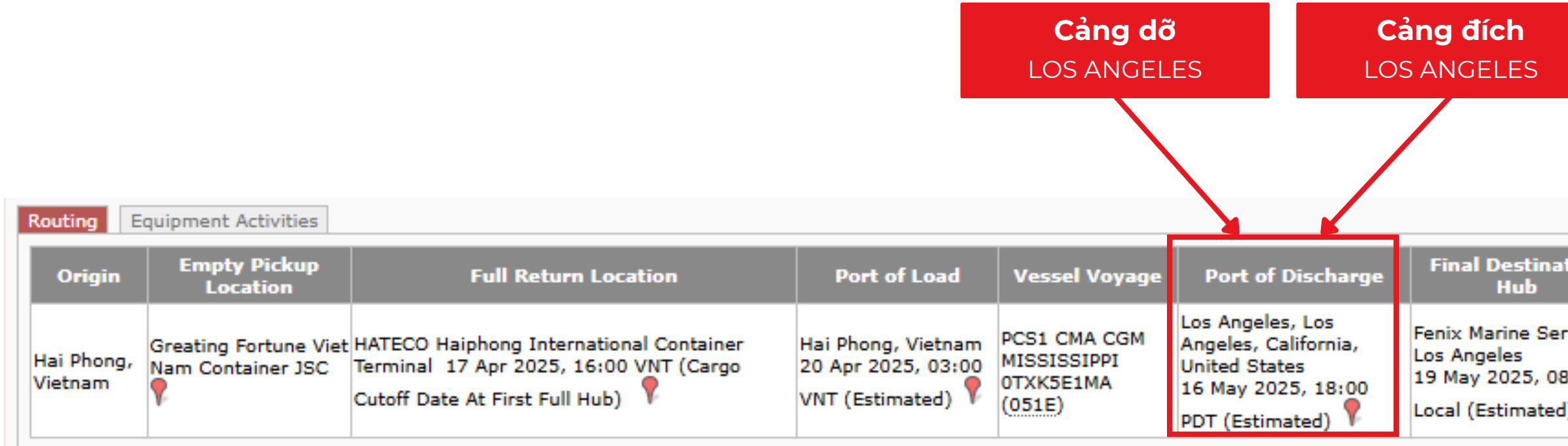

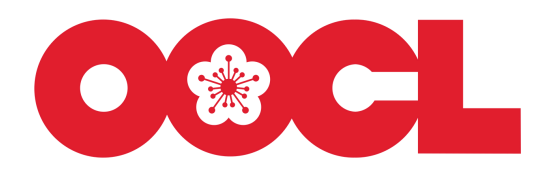

| inal Destination<br>Hub                                                | Destination                                               | Empty Return Location                                             | Haulage |
|------------------------------------------------------------------------|-----------------------------------------------------------|-------------------------------------------------------------------|---------|
| nix Marine Services<br>s Angeles<br>May 2025, 08:00<br>cal (Estimated) | Los Angeles, Los<br>Angeles, California,<br>United States | Fenix Marine Services Los<br>Angeles (Subject to<br>Confirmation) | CY/CY   |